## **INSTRUCTIONS FOR PAYING ON MYSCHOOLBUCKS**

-Go to www.myschoolbucks.com

-Click **sign up for free** (highlighted in yellow)if you do not already have an account with another Baldwin County student.

-Click Log In (starred) if you already have an account

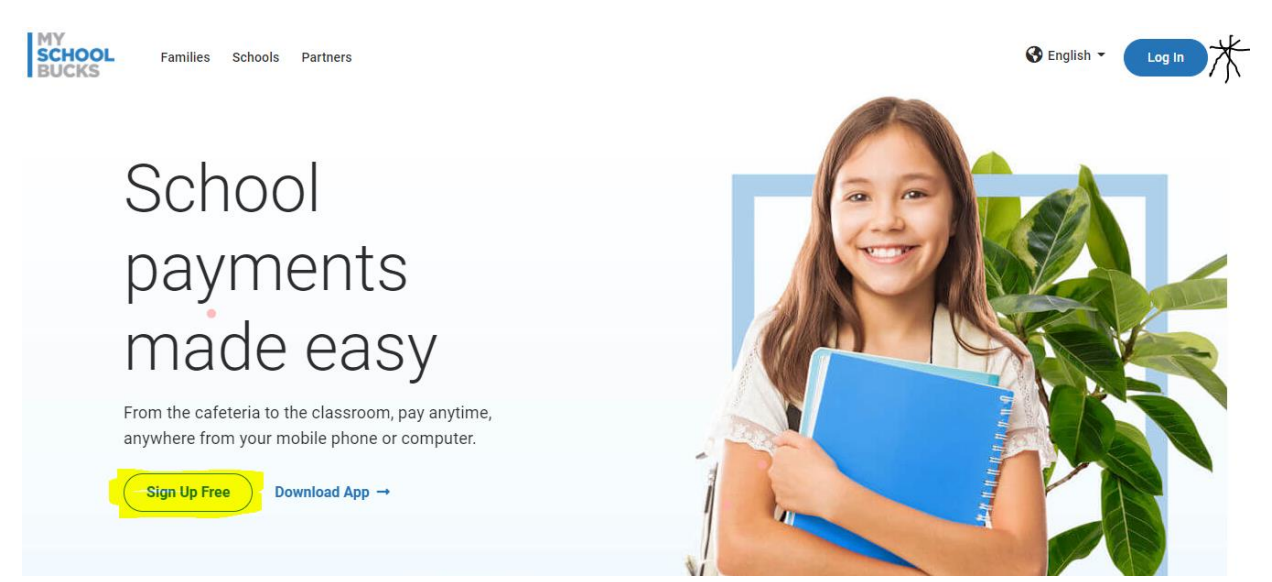

-If new, complete signup information. Your email will be your username. The phone number used will be sent verification information.

-Once in, click add student

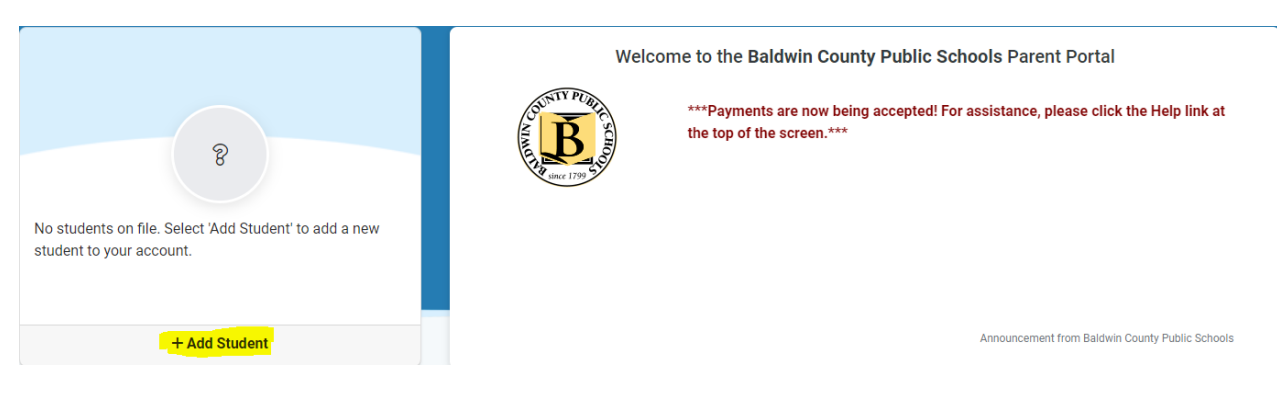

-Complete information to find your student, your school is Fairhope High School

| - Select School - |                                                                            |                                                        |
|-------------------|----------------------------------------------------------------------------|--------------------------------------------------------|
| lote:             | If your child attends school in a different school district please use the | ne district selector at the top of the page to switch. |
| -                 | First Name                                                                 |                                                        |
| •                 | Last Name                                                                  |                                                        |
| 苗                 | Birthdate (mm/dd/yyyy)                                                     |                                                        |

-Once student is added, you will be able to see invoices.

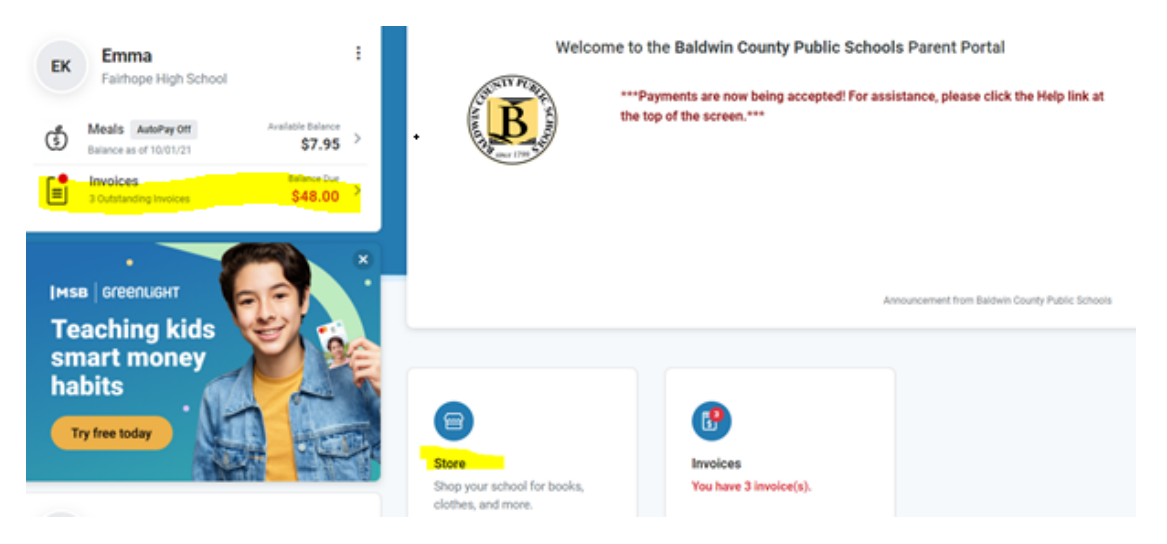

-Meal account is separate from the Invoices/fees and can not be used towards fees.